# HƯỚNG DẪN CÀI ĐẶT VÀ ĐĂNG NHẬP ỨNG DỤNG ĐIỀU HÀNH ENETVIET

# 1. Cài đặt ứng dụng.

Có 02 cách để cài đặt ứng dụng eNetViet.

- Cách 1: Cài đặt bằng mã QR Code
- Cách 2: Cài đặt trực tiếp từ kho ứng dụng

# 1.1 Cài đặt bằng mã QR Code.

# 1.1.1 Đối với điện thoại dùng hệ điều hành Android.

- Bước 1: Mở Camera hoặc phần mềm quét mã QR Code trên điện thoại và hướng về mã QR Code như ảnh bên dưới.

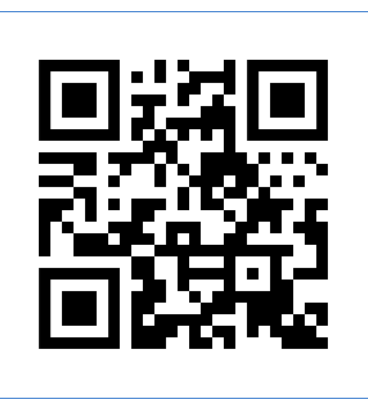

- Bước 2: Kích vào đường link hiện lên trên màn hình.

| 9.55 (3            |               |   |
|--------------------|---------------|---|
| <                  | Result        |   |
|                    |               |   |
|                    |               |   |
|                    |               |   |
|                    |               |   |
|                    |               |   |
| Website:           |               |   |
| http://enetviet.co | m             |   |
|                    |               |   |
|                    |               |   |
|                    |               |   |
|                    |               |   |
|                    |               |   |
|                    |               |   |
| 1                  |               | - |
|                    | Go to website |   |
|                    |               |   |

- Xem tiếp mục Cài đặt trực tiếp từ kho ứng dụng (Đối với điện thoại dùng hệ điều hành Android)

# 1.1.2. Đối với điện thoại dùng hệ điều hành iOS (iPhone, iPad)

- **Bước 1:** Mở Camera hoặc phần mềm quét mã QR Code trên điện thoại và hướng về mã QR Code như ảnh bên dưới.

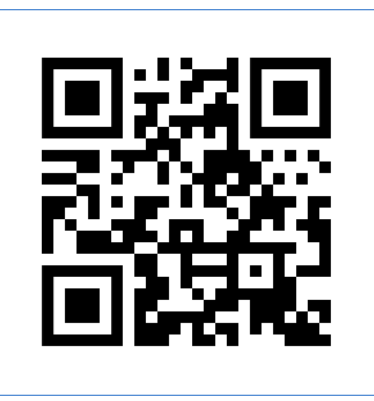

- Bước 2: Kích vào đường link hiện lên phía trên cùng màn hình (như ảnh dưới).

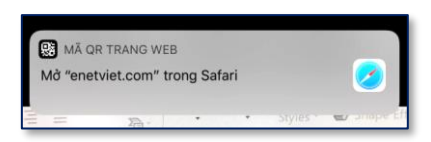

- Xem tiếp mục Cài đặt trực tiếp từ kho ứng dụng (Đối với điện thoại dùng hệ điều hành iOS)

# 1.2 Cài đặt trực tiếp từ kho ứng dụng.

# 1.2.1 Đối với điện thoại dùng hệ điều hành Android:

- Bước 1: Mở ứng dụng Google Play hoặc CH Play (tùy từng loại điện thoại)
- Bước 2: Gõ từ khoá "enetviet" vào ô tìm kiếm và chọn kết quả tìm thấy đầu tiên.

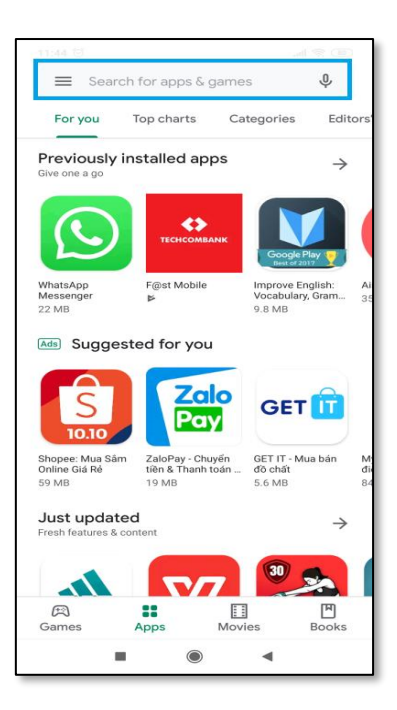

- Bước 3: Kích nút Cài đặt để cài ứng dụng.

| 16:29 🚭 🕿 🔺                                 |                                   |
|---------------------------------------------|-----------------------------------|
| ←                                           | ۹ :                               |
| eNetViet                                    |                                   |
| 3,8★ <b>±</b><br>3 N bài đánh 9,4 MB<br>giá | 3+ 10<br>Được xếp hạng Lư<br>3+ ⊙ |
| Cài đặt                                     |                                   |
|                                             |                                   |
| Về ứng dụng này                             | $\rightarrow$                     |
| Cống thông tin giáo dục eNetV<br>Nhà trường | iet kết nối Gia đình -            |
| Giáo dục                                    |                                   |
| Xếp hạng và đánh giá                        | ⊙ →                               |
| 3,8                                         | <                                 |

- 1.2.2 Đối với điện thoại dùng hệ điều hành iOS (iPhone):
  - Bước 1: Mở ứng dụng App Store
  - Bước 2: Gõ từ khoá "eNetViet" vào ô tìm kiếm và chọn kết quả tìm thấy đầu tiên.
  - Bước 3: Kích nút hoặc biểu tượng

| 16:24 7                                                                                                    |                                                                                                    |
|----------------------------------------------------------------------------------------------------|----------------------------------------------------------------------------------------------------|
| Q enetviet                                                                                                    | 🙁 Hủy                                                                                                    |
| eNetViet<br>Cổng Thông Tin Giáo Dục<br>★★★☆☆ 489                                                                                                    | Ŷ                                                                                                    |
| But each each at labeling to the sector of the sector of the sector o | Oblastining land den vill<br>deng thing the glast den<br>aktivitiet<br>Internet in glast den<br>internet<br>Internet<br>Internet |
| That Balls - Can you.<br>That's a smasher game yo                                                                                                    | U NHẬN<br>Mua In App                                                                                                    |
| How to play?                                                                                                    |                                                                                                    |
|                                                                                                    | \$                                                                                                    |
| Hôm nay Trò chơi App A                                                                                                    | 🕹 Q<br>rcade Tìm kiếm                                                                                                    |
|                                                                                                    |                                                                                                    |

- Bước 4: Điện thoại yêu cầu xác thực tài khoản iCloud bằng một trong các cách sau:
  - + Mật khẩu iCloud
  - + Mã vân tay
  - + Nhận diện khuôn mặt
  - (\*) Lưu ý: Việc xác thực tài khoản iCloud là bắt buộc với điện thoại iPhone và iPad.

#### 2. Đăng nhập.

# 2.1 Đăng nhập lần đầu vào eNetViet.

#### 2.1.1 Lấy mật khẩu đăng nhập lần đầu.

Sau khi <u>Cài đặt ứng dụng</u> thành công, bạn kích nút **Mở** hoặc vào biểu tượng **eNetViet** trên màn hình điện thoại để chạy ứng dụng. Điện thoại sẽ hiển thị hướng dẫn người dùng sử dụng số điện thoại đã đăng ký để đăng nhập vào eNetViet, như ảnh dưới:

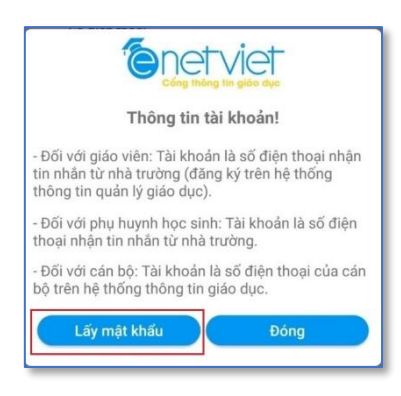

Bạn thực hiện như sau:

- Bước 1: Kích vào nút [Lấy mật khẩu]
- Bước 2: Hệ thống hiển thị ra màn hình thông báo như sau:

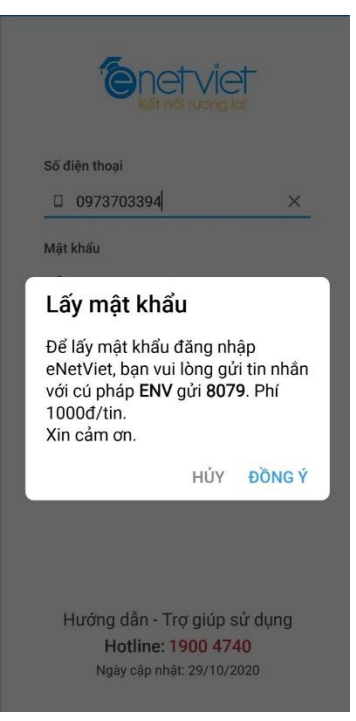

- Bước 3: Người dùng thực hiện lấy mật khẩu bằng cách nhắn tin theo cú pháp *ENV gửi 8079* trên chính số điện thoại đã đăng kí sử dụng eNetViet với nhà trường. Tin nhắn được gửi về trên số điện thoại. Mở tin nhắn để lấy mật khẩu.

(\*) Lưu ý: Sau lần đăng nhập đầu tiên vào eNetViet, bạn có thể tiến hành "Đổi mật khẩu" để dễ nhớ cho những lần đăng nhập sau (tham khảo mục <u>Đổi mật khẩu đăng nhập</u>)

#### 2.1.2 Cho phép eNetViet gửi thông báo cho bạn.

Với lần đầu tiên mở eNetViet, hệ thống sẽ hiện lên thông báo **"eNetViet muốn gửi Thông báo cho Bạn",** bạn phải kích vào nút **"Cho phép"** để sau này khi có bất cứ thông báo (notify) nào mới từ eNetViet thì điện thoại của bạn cũng sẽ ngay lập tức cảnh báo cho bạn biết.

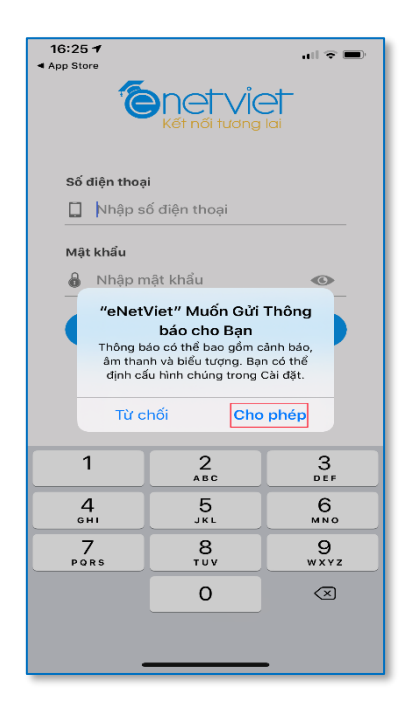

(\*) Lưu ý: Trong trường hợp bạn đã chót nhấn nút "Từ chối" hoặc trong trường hợp Nhà trường có thông báo mới mà bạn không nhận được "thông báo" (notify) trên máy điện thoại thì bạn làm theo các bước sau:

- Bước 1: Từ màn hình trang chủ của điện thoại, chọn Cài đặt, rồi chọn Thông báo
- Bước 2: Kéo xuống phía dưới và chọn ứng dụng eNetViet (như ảnh dưới)

| 16:22 ◀ ····· 중 ■· |                                      |                                  |   |   |
|--------------------|--------------------------------------|----------------------------------|---|---|
| < Cài              | đặt -                                | Thông báo                        |   |   |
| <u></u>            | Digital HUB<br>Biểu ngữ, Âm th       | anh, Biểu tượng                  |   | > |
|                    | <b>Điện thoại</b><br>Biểu ngữ, Âm th | anh, Biểu tượng                  |   | > |
| 6                  | eNetViet<br>Biểu ngữ, Âm th          | anh, Biểu tượng                  |   | > |
| <b>**</b>          | EzMobileTra<br>Biểu ngữ, Âm th       | i <b>ding</b><br>anh, Biểu tượng |   | > |
| •                  | F@st Mobile<br>Biểu ngữ, Âm th       | anh, Biểu tượng                  |   | > |
| f                  | Facebook<br>Biểu ngữ, Âm th          | anh, Biểu tượng                  |   | > |
|                    | FaceTime<br>Biểu ngữ, Âm th          | anh, Biểu tượng                  |   | > |
|                    | <b>Ghi chú</b><br>Biểu ngữ, Âm th    | anh                              |   | > |
| Μ                  | <b>Gmail</b><br>Biểu ngữ, Âm th      | anh, Biểu tượng                  |   | > |
| Grob               | <b>Grab</b><br>Biểu ngữ, Âm th       | anh, Biểu tượng                  |   | > |
| h                  | Hi FPT<br>Biểu ngữ, Âm th            | anh, Biểu tượng                  | - | > |

Khi đó màn hình hiện ra như ảnh dưới:

| 16:22 ৵                  |                      | all 🗢 🖿      |
|--------------------------|----------------------|--------------|
| < Thông báo              | eNetViet             |              |
|                          |                      |              |
| Cho phép Thông           | báo                  |              |
| CẢNH BÁO                 |                      |              |
| (19:41)<br>Khóa màn hình | Trung tâm            | Biểu ngữ     |
|                          | thông báo            |              |
|                          | <ul> <li></li> </ul> | $\bigcirc$   |
| Kiểu băng rôn            |                      | Tạm thời 🗦   |
|                          |                      |              |
| Âm thanh                 |                      |              |
| Biểu tượng               |                      |              |
| TÙY CHỌN                 |                      |              |
| Hiển thị Bản xem         | trước Không          | (Mặc định) > |
| Nhóm thông bác           | ,                    | Tự động >    |
| _                        |                      |              |

- Bước 3: Tích chọn vào ô "Cho phép thông báo".

Ngoài ra, bạn nên tích tất cả các ô như ảnh bên trên để đảm bảo bất cứ khi nào eNetViet có thông báo mới thì điện thoại của bạn đều cảnh báo ngay cho bạn.

Với các lần đăng nhập tiếp theo, xem thêm mục <u>Đăng nhập vào eNetViet</u>

#### 2.2 Đăng nhập vào eNetViet.

- Bước 1: Kích vào biểu tượng eNetViet trên điện thoại. Giao diện sẽ hiện ra như ảnh dưới:

| Số ở | liện thoại         |
|------|--------------------|
|      | Nhập số điện thoại |
| Mật  | khẩu               |
| 8    | Nhập mật khẩu 🛷    |
|      | Quen/Lay mạt khau? |
|      |                    |

- Bước 2: Nhập số điện thoại đã đăng ký nhận tin và mật khẩu rồi kích nút [ĐĂNG NHẬP]

(\*) Lưu ý:

+ Trong trường hợp quên mật khẩu đăng nhập, bạn chọn mục <u>Quên/Lấy mật khẩu</u> ngay dưới nút **Đăng nhập và làm theo hướng dẫn** để lấy lại mật khẩu. Hoặc soạn tin nhắn theo cú pháp: **ENV gửi 8079 để nhận mật khẩu.**  + Trong trường hợp chưa biết cách đăng nhập vào eNetViet, bạn chọn phần **"Hướng dẫn – Trợ giúp sử dụng"** để được hướng dẫn cách đăng nhập (tham khảo mục <u>Đăng nhập lần đầu vào eNetViet</u>)

- Bước 3: Sau khi đăng nhập thành công, giao diện màn hình sẽ như ảnh bên dưới.

| ≡                          | Trang chủ                    |                           |
|----------------------------|------------------------------|---------------------------|
| Nguyễn Quỳnh A<br>Lớp 1A3  | Anh Phạm Ph<br>Lớ            | ương Thảo Ph<br>p 3A Ph   |
| THÔNG TIN HỌC              | TẬP                          |                           |
|                            |                              |                           |
| Điểm danh, xin<br>nghỉ học | Kết quả học tập<br>hàng ngày | Phiếu đánh giá<br>học tập |
|                            | 2                            | 23                        |
| Thời khóa biểu             | Thông tin học<br>sinh        | Thực đơn bữa ăn           |
| THÔNG TIN TỪ NI            | HÀ TRƯỜNG                    |                           |
|                            | <b>(</b>                     | <b>e</b>                  |
| Tin tức sự kiện            | Thông báo                    | Thư mời                   |
|                            |                              |                           |
| Kế hoạch học tập           | Tin giáo dục                 |                           |
|                            |                              |                           |
| Q <sup>69</sup> Â          | Dáo Trang chủ H              | Joat động Danh bạ         |

# (\*) Lưu ý:

+ Đối với những Phụ huynh đồng thời có các vai trò khác trên Hệ thống Cơ sở dữ liệu như là Cán bộ Sở GD&ĐT, cán bộ Phòng GD&ĐT, lãnh đạo Nhà trường hoặc là Cán bộ, Giáo viên nhà trường, và sử dụng cùng một số điện thoại để đăng ký các vai trò trên, thì sau khi thực hiện **Bước 2**, giao diện màn hình sẽ hiện lên như ảnh dưới.

+ Phụ huynh chọn **"Tôi là Phụ huynh học sinh"** để đăng nhập vào eNetViet với vai trò là Phụ huynh và sử dụng các tính năng, tiện ích liên quan đến con em mình.

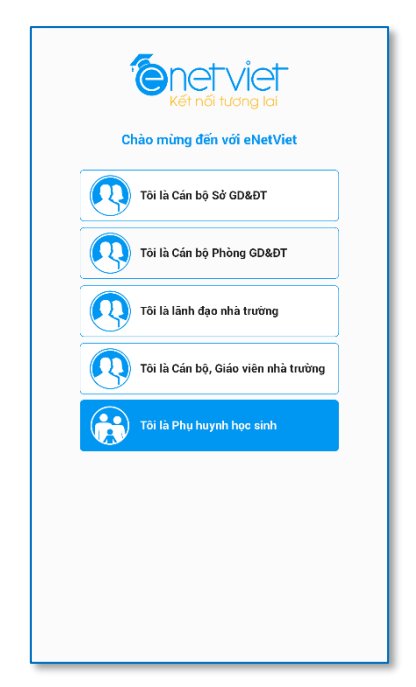

+ Với những phụ huynh lần đầu tiên sử dụng eNetViet, đề nghị tham khảo <u>Đăng nhập lần đầu</u> <u>vào eNetViet</u>